#### CARA DAFTAR PPDB ONLINE SMAN 1 AMPANA KOTA

## LANGKAH 1

Silahkan buka website SMAN 1 Ampana (<u>www.sman1ak.sch.id</u>) lalu klik Menu **Daftar PPDB** di sudut kanan atas. Atau bisa juga langsung buka link PPDB

(www.ppdb.sman1ak.sch.id )

## LANGKAH 2

| PPDB SMAN 1 Ampana Kota 🗙 🕂                                                                                                    |                                                                                                    |                             |
|----------------------------------------------------------------------------------------------------|----------------------------------------------------------------------------------------------------|-----------------------------|
| ← → C <sup>a</sup> û 0 🔒 https://ppdb.sman1ak.sch.id                                                                                                    | ۵۵۶ ··· ک ۲۰۰ ا                                                                                                    | <b>X</b> =                  |
| PPDB Tohun 2020<br>SMA NEGERI 1 AMPANA KOTA<br>Mengacu pada surat edaran Menteri Pendidikan dan Kebudayaan Nomor 4<br>Tahun 2020 menyediakan PPDB secara daring/online, diharapkan proses PPDB<br>dapat berjalan cepat dan bisa dilakukan dimanapun dan kapanpun selama<br>sesi PPDB online dibuka. Proses pendaftran calon siswa baru tidak<br>menggunakan formulir konvensional,tapi dengan cara mengakses website<br>PPDB Online SMA NEGERI 1 AMPANA KOTA.<br>Pengisian form PPDB online mohon diperhatikan data yang dibutuhkan yang<br>nantinya akan dipakai dalam proses PPDB. Setelah proses pengisian form<br>PPDB secara online berhasit dilakukan, calon peserta didik baru akan<br>mendapat bukti pendaftaran, dan harus disimpan yang akan digunakan<br>untuk proses selanjutnya. | Doftor Sekorong         NiK / No. KITAS *       720905000000000         Nomor Induk Kependudukan yang tercantum pada Kartu Keluarga, Kartu Ident Anak, atau KTP (jika sudah memiliki) bagi WNI. Niki memiliki format Vanga Karena keduanya memiliki format yang sama. Bagi WNA, dilsi dengan nomor Ki tain Tinggal. Terbatas (KTAS)         Namo Lengkap *       Budiyanto         Namor       08521111111         Handphone *       08521111111         Disis nomor telepon selular (milik pribadi, orang tua, atau vali) tanpa tanda bagi Jenis Kelamin *       O Laki-laki                                                                                                    | ittos<br>io.<br>jo,<br>artu |
| Hubungi Komi<br>Alamat : Jl. Tadulako No.30, Kec. Ampana Kota, Kab. Tojo Una-Una, Sulawesi<br>Tengah.<br>Telp : (0444) 21133<br>Email : harrygumilang@smanlak.sch.id                                                                                                    | Tanggal Lahir * 2006-01-01<br>Tanggal lahir peserta didik sesual dokumen resmi yang berlaku<br>✓ fm not a robot<br>Many Yang<br>Many Yang |                             |

Setelah masuk ke halaman pendaftaran, silahkan isi data calon siswa berupa :

- 1. Nomor NIK
- 2. Nama Lengkap
- 3. Nomor Handphone
- 4. Jenis Kelamin
- 5. Tanggal Lahir

Lalu Klik Daftar. Setelah itu silahkan klik tombol LOGIN .

| -)→ ୯ ₪                                                                                                    | 0 🗎 🗝 https://ppdb.sman1ak.sch.id/login                                                                                                    |                                      | E 90% ···· 🛛 ☆                                                                                                    | III\ 🖸 🖲 <u>v</u> 📫                                                                  |
|----------------------------------------------------------------------------------------------------|----------------------------------------------------------------------------------------------------|--------------------------------------|----------------------------------------------------------------------------------------------------|--------------------------------------------------------------------------------------|
| PPDB Tohu<br>SMA NEGE<br>Mangacu pada si<br>Tahun 2020 menye<br>dapat berjalan ac<br>sesi PPDB online<br>PPDB Online SMA<br>Pengisian form Pf<br>nantinya akan dip<br>secara online bei<br>bukti pendaftarar<br>selanjutnya. | In 2020<br>ERI 1 AMPANA KOTA<br>urat edaran Menteri Pendidikan dan Kebudayaan Nomor 4<br>ediakan PPDB secara daring/online, diharapkan proses PPDB<br>epat dan bisa dilakukan dimanapun dan kapanpun selama<br>e dibuka. Proses pendaftran calan siswa baru tidak<br>mulir konvensional,tapi dengan cara mengakses website<br>NEGERI 1 AMPANA KOTA<br>PDB online mohan diperhatikan data yang dibutuhkan yang<br>akai dalam proses PPDB. Setelah proses pengisian form PPDB<br>rhasil dilakukan, calan peserta didik baru akan mendapat<br>a, dan harus disimpan yang akan digunakan untuk proses | Login<br>Nama Akun *<br>Kata Sandi * | 44444444444444<br>Masukan NIK / No. KITAS / Namor Pendaftu<br>Untuk pertama kali lagin, kata sandi meng<br>YYYYMMDD<br>Q. Login<br>FTAR SEKARANG CETAK KARTU IN | aran / Email yang terdaftar<br>ggunakan tanggal lahir dengan format<br>IFORMASI AKUN |
| Hubungi Komi<br>Alamat : Jl. Tadula<br>Tengah.<br>Telp : (0464) 21133<br>Email : harrygumil                                                                                                    | ko No.30, Kec. Ampana Kota, Kab. Tojo Una-Una, Sulawesi<br>ang@sman1ak.sch.id                                                                                                    |                                      |                                                                                                    |                                                                                      |

Masukan Nama Akun dengan nomor NIK yang telah anda input sebelumnya.

Kata Sandi Menggunakan Tanggal Lahir dengan Format Tahun/bulan/Tanggal

Contoh : Siswa atas Nama Budiyanto tanggal lahir **1 Februari 2005**, Maka kata sandinya adalah **20050201**.

Lalu Klik **Login**.

## LANGKAH 3

Berikut Merupakan Beranda/dashboard Pendaftaran Siswa baru anda.

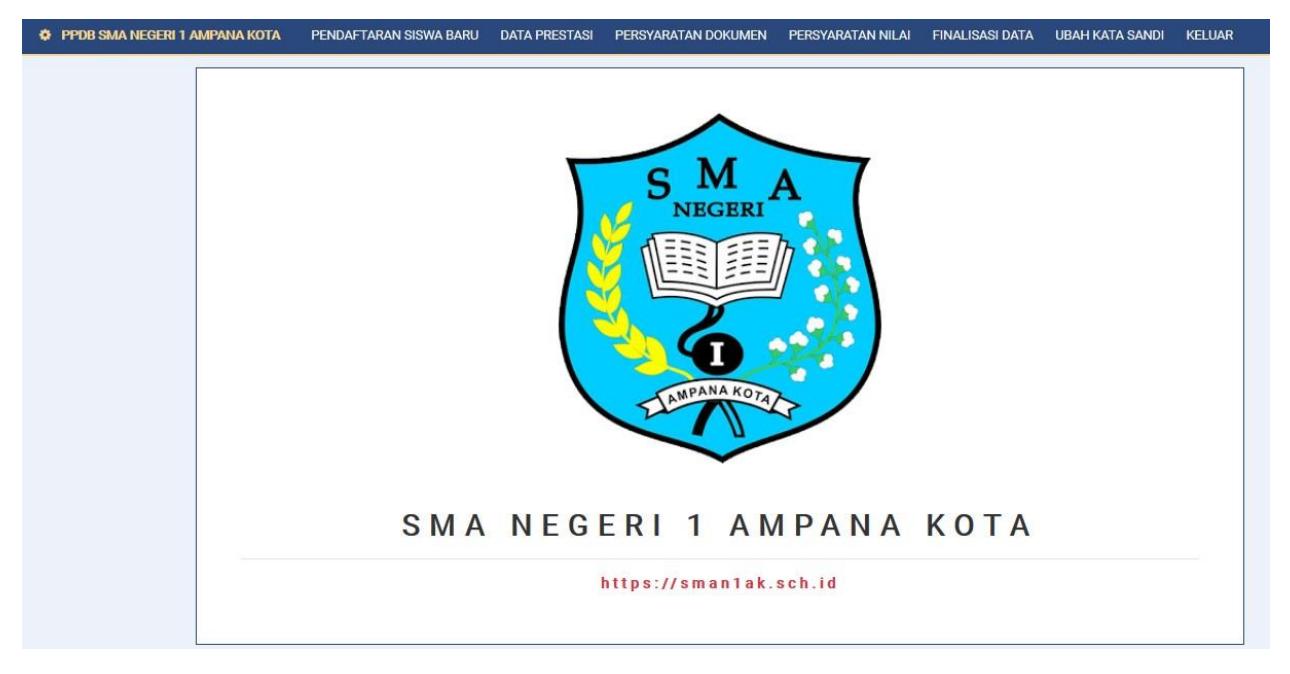

#### Silahkan Lengkapi semua data diri siswa pada menu di beranda anda.

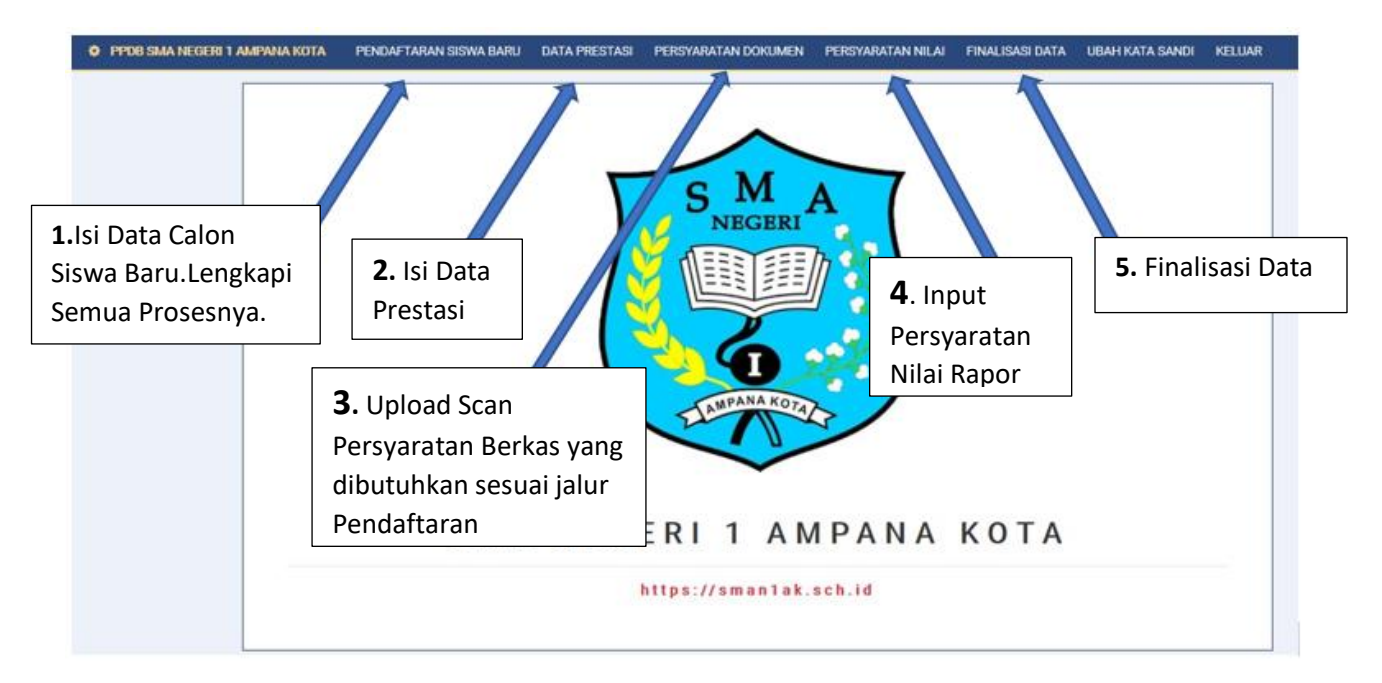

# A. Menu Pendaftaran Siswa Baru

Klik Menu **Pendaftaran Siswa Baru,**Setelah itu isi seluruh data yang diminta sesuai Form Pendaftaran.

| • PPDB SMA NEGERI 1 AMPANA KOTA | PENDAFTARAN SISWA BARU | DATA PRESTASI | PERSYARATAN DOKUMEN     | PERSYARATAN NILAI              | FINALISASI DATA      | UBAH KATA SANDI          | KELUAR             |       |
|---------------------------------|------------------------|---------------|-------------------------|--------------------------------|----------------------|--------------------------|--------------------|-------|
|                                 | 08                     |               | Data Registras          | i                              |                      |                          |                    |       |
|                                 |                        |               | Jalur Pendaftaran       |                                |                      |                          |                    |       |
|                                 |                        |               | Afirmasi                |                                |                      |                          |                    | •     |
|                                 |                        |               | Jenis Pendaftaran       |                                |                      |                          |                    |       |
|                                 |                        |               | Siswa Baru              |                                |                      |                          |                    | •     |
|                                 |                        |               | Program Kelas Piliha    | n                              |                      |                          |                    |       |
|                                 |                        |               | UMUM                    |                                |                      |                          |                    | •     |
|                                 |                        |               | Nama Sekolah Asal       |                                |                      |                          |                    |       |
|                                 | O Ubah Foto            |               | Propinsi Sekolah Asa    | á                              |                      |                          |                    |       |
|                                 | BUDIYANTO              |               |                         |                                |                      |                          |                    |       |
|                                 | 1. Data Registrasi     |               | Kota / Kabupaten Se     | kolah Asal                     |                      |                          |                    |       |
|                                 | 2. Biodata Siswa       |               | Tahun Lulus             |                                |                      |                          |                    |       |
|                                 | 3. Data Alamat         |               |                         |                                |                      |                          |                    |       |
|                                 | 4. Data Ayah Kandung   |               | Nomor Peserta Ujian     |                                |                      |                          |                    |       |
|                                 | 5. Data Ibu Kandung    |               | Nomor peserta ujian ada | alah 20 Digit yang tertera dal | am SKHU (Format Baku | 2-12-02-01-001-002-7), d | isi bagi peserta d | didik |
|                                 | 6. Data Wali           |               | jenjang SMP             |                                |                      |                          |                    |       |

Catatan : Harap diperhatikan jalur pendaftaran sesuai dengan pilihan anda,pendaftaran yang tersedia yaitu **Jalur Zonasi,Jalur Afirmasi,Jalur Prestasi dan Jalur Perpindahan Tugas Orang Tua**. Pemilihan jalur ini sangat menentukan hasil kelulusan anda di SMA Negeri 1 Ampana Kota.

| PPDB SMA NEGERI 1 AMPANA KOTA | PENDAFTARAN SISWA BARU DATA | PRESTASI PERSYARATAN DOKUMEN PERSYARATAN NILAI FINALISASI DATA UBAH KATA SANDI KELUAR                                    |
|-------------------------------|-----------------------------|----------------------------------------------------------------------------------------------------|
|                               |                             | Data Registrasi                                                                                                    |
|                               |                             | Jalur Pendaftaran                                                                                                    |
|                               |                             | Afirmasi                                                                                                    |
|                               |                             | Jenis Pendaftaran                                                                                                    |
|                               |                             | Siswa Baru 🗢                                                                                                    |
|                               |                             | Program Kelas Pilihan                                                                                                    |
|                               |                             | UMUM +                                                                                                    |
|                               |                             | Nama Sekolah Asal                                                                                                    |
|                               | Ubah Foto<br>BUDIYANTO      | Propinsi Sekolah Asal                                                                                                    |
| Unggah Foto                   | Registrasi                  | Kota / Kabupaten Sekolah Asal                                                                                            |
| Pasarta                       | ita Siswa                   | Tahun Lulus                                                                                                    |
| reserta                       | Alamat                      |                                                                                                    |
|                               | 4. Data Ayah Kandung        | Nomor Peserta Ujian                                                                                                    |
|                               | 5. Data Ibu Kandung         | Nomor peserta ujian adalah 20 Digit yang tertera dalam SKHU (Format Baku 2-12-02-01-001-002-7), diisi bagi peserta didik |
|                               | 6. Data Wali                | jenjang SMP                                                                                                    |

Silahkan klik Unggah Foto Anda.

| • PPDB SMA NEGERI 1 AMPANA KOTA | PENDAFTARAN | SISWA BARU              | DATA PRESTASI   | PERSYARATAN DOKUMEN                               | PERSYARATAN NILAI | FINALISASI DATA | UBAH KATA SANDI | KELUAR |
|---------------------------------|-------------|-------------------------|-----------------|---------------------------------------------------|-------------------|-----------------|-----------------|--------|
| [                               | 0           | 🕒 Upload                | `FOTO` with ID: | 1                                                 |                   |                 |                 |        |
|                                 |             | PROPERTY<br>Ubah Foto * | ]               | NEW VALUE<br>Browse No file selecte               | d.                |                 | 1. Upload       |        |
|                                 |             |                         |                 | Program Kelas Piliha<br>UMUM<br>Nama Sekolah Asal | n                 |                 |                 | •      |

Lalu klik **browse**, silahkan dipilih foto yg ingin digunakan lalu klik **Upload**.

| PPDB SMA NEGERI 1 AMPANA KOTA | PENDAFTARAN SISWA BARU | DATA PRESTASI | PERSYARATAN DOKUMEN PERSYARATAN NILAI FINALISASI DATA UBAH KATA SANDI KELUAR                                                            |
|-------------------------------|------------------------|---------------|----------------------------------------------------------------------------------------------------|
|                               |                        |               | Data Registrasi                                                                                                    |
|                               |                        |               | Jalur Pendaftaran                                                                                                    |
|                               | 60                     |               | Zonasi 🗢                                                                                                    |
|                               |                        |               | Jenis Pendaftaran                                                                                                    |
|                               |                        |               | Siswa Baru 🗢                                                                                                    |
|                               |                        |               | Program Kelas Pilihan                                                                                                    |
|                               |                        |               | UMUM \$                                                                                                    |
|                               |                        |               | Nama Sekolah Asal                                                                                                    |
|                               | 1 *                    | •             | SMPN 1 AMPANA KOTA                                                                                                    |
|                               |                        |               | Propinsi Sekolah Asal                                                                                                    |
|                               |                        | 1             | Sulawesi Tengah                                                                                                    |
|                               | 🖸 Ubah Foto            |               | Kota / Kabupaten Sekolah Asal                                                                                                    |
|                               | PUPPYANTO              |               | Тојо Ила-Ила                                                                                                    |
| -                             | BODIYANTO              |               | Tahun Lulus                                                                                                    |
|                               | 1. Data Registrasi     |               | 2020                                                                                                    |
|                               | 2. Biodata Siswa       |               | Nomor Peserta Ujian                                                                                                    |
|                               | 3. Data Alamat         |               |                                                                                                    |
|                               | 4. Data Ayah Kandung   |               | Nomor peserta ujian adalah 20 Digit yang tertera dalam SKHU (Format Baku 2-12-02-01-001-002-7), dilai bagi peserta didik<br>jenjang SMP |
|                               |                        |               | Nomor Seri Ijazah                                                                                                    |

| PPDB SMA NEGERI 1 AMPANA KOTA | PENDAFTARAN SISWA BARU DATA PRESTASI                            | PERS        | SYARATAN DOKUMEN PERSYARATAN NILAI FINALISASI DATA UBAH KATA SANDI KELUAR                                                                                                    |  |
|-------------------------------|-----------------------------------------------------------------|-------------|----------------------------------------------------------------------------------------------------|--|
|                               |                                                                 |             | Smirin LAWENNA AND A Propinsi Sekolah Asal Sulawesi Tengah                                                                                                    |  |
|                               | D Ubah Foto                                                     |             | Kota / Kabupaten Sekolah Asal<br>Tojo Una-Una                                                                                                    |  |
|                               | 1. Data Registrasi                                              |             | Tahun Lukus           2020                                                                                                    |  |
|                               | 2. Biodata Siswa<br>3. Data Alamat                              | $\setminus$ | Nomor Peserta Ujian           Nomor peserta Ujian           Nomor peserta ujian adalah 20 Digit yang tertera dalam SKHU (Format Baku 2-12-02-01-001-002-7), disi bagi peserta didik |  |
|                               | 4. Data Ayah Kandung<br>5. Data Ibu Kandung                     |             | jenjang SMP<br>Nomor Seri Ijazah                                                                                                    |  |
| enu Data                      | 6. Data Wali<br>7. Data Kontak                                  |             | Nomor seri ijazah diai 16 Digit yang tertra di ijazah SD - diai Bagi PD Jenjang SMP & SMA/SMK<br>Nomor Seri SKHUS                                                                   |  |
| wa                            | 8. Data Periodik                                                | /           | Nomor seri SKHUS dilai 16 Digit yang tertra di SKHU SD - dilai Bagi PD Jenjang SMP & SMA/SMK                                                                                        |  |
| $\backslash$                  | 9. Cetak Kartu Informasi Akun<br>10. Cetak Formulir Pendaftaran |             | <b>∢</b> Simpan                                                                                                    |  |
|                               | 11. Cetak Hasil Seleksi                                         |             |                                                                                                    |  |

Dibawah Foto Profil anda terdapat beberapa **menu** yang wajib dilengkapi datanya.

Silahkan dilengkapi data dari poin nomor **1. Data Registrasi** sampai dengan poin **8. Data Periodik.** 

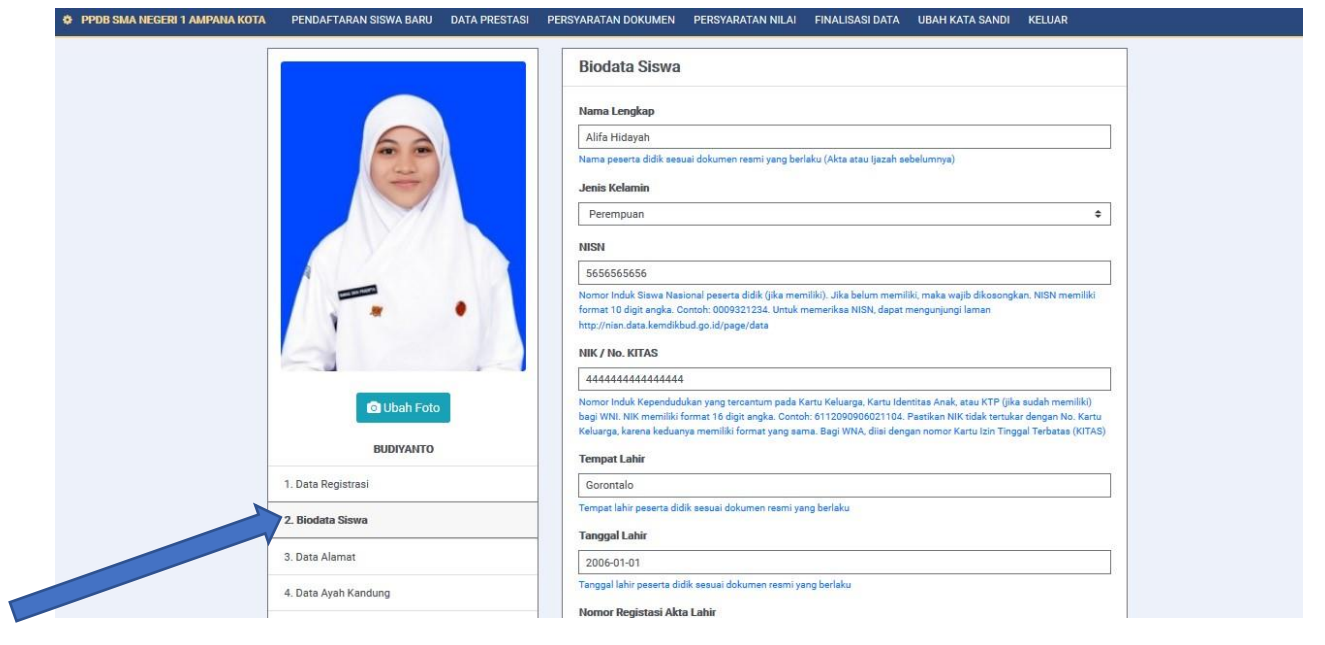

Contoh Form 2.Biodata Siswa setelah Pengisian poin 1.Data Registrasi.

## **B. Menu Data Prestasi**

Setelah Semua Data Pendaftaran Siswa di isi. Silahkan Klik **Menu Data Prestasi** dibagian atas.

| PPDB SMA NEGERI 1 AMPANA KOTA | PENDAFTARAN SISWA BARU DATA PRESTASI | PERSYARATAN DOKUMEN PERSYARATAN NILAI FINALISASI DATA UBAH KATA SANDI KELUAR                                                                                                    |
|-------------------------------|--------------------------------------|----------------------------------------------------------------------------------------------------|
|                               |                                      | Biodata Siswa                                                                                                    |
|                               |                                      | Nama Lengkap                                                                                                    |
|                               |                                      | Alifa Hidayah                                                                                                    |
|                               |                                      | Nama peserta didik sesuai dokumen resmi yang berlaku (Akta atau Ijazah sebelumnya)                                                                                                    |
|                               |                                      | Jenis Kelamin                                                                                                    |
|                               |                                      | Perempuan ¢                                                                                                    |
|                               |                                      | NISN                                                                                                    |
|                               |                                      | 5656565656                                                                                                    |
|                               | · · ·                                | Nomor Induk Siswa Nasional peserta didik (jika memiliki), Jika belum memiliki, maka wajib dikosongkan. NiSN memiliki<br>format 10 digit angka. Contoh: 0009321234. Untuk memerikaa NISN, dapat mengunjungi laman<br>http://nisn.data.kemdikbud.go.id/page/data                                                                                        |
|                               | 2                                    | NIK / No. KITAS                                                                                                    |
|                               |                                      | 4444444444444444                                                                                                    |
|                               | O Ubah Foto                          | Nome Induk Kapendudukan yang senamum pada Katru Kakuraga Katru Jahnitan Anak, atau KTC (jika sudah menliki)<br>bagi WNN. Nik memiliki fomat 16 digit angka. Conoh: 6112060080621104. Pastikan Nik tidak teruskar dengan No. Katu<br>Kelakarga, karana keduanga memiliki fomat yang aama. Bagi WNA, diai dengan nome Katu Itai Tinggal Trabata ((ITAS) |
|                               | BUDIYANTO                            | Tempat Lahir                                                                                                    |
|                               |                                      |                                                                                                    |

#### Berikut ini merupakan tampilan menu data Prestasi.

| PPDB SMA NEGERI 1 AMPAN.                                                           | A KOTA PENDAFTARAN SISWA BARU                         | DATA PRESTASI PERSYARATAN DOKUMEN                                                 | PERSYARATAN NILAI FINALISASI DATA                                          | UBAH KATA SANDI KELUAR                                                          |                                             |
|------------------------------------------------------------------------------------|-------------------------------------------------------|-----------------------------------------------------------------------------------|----------------------------------------------------------------------------|---------------------------------------------------------------------------------|---------------------------------------------|
| Prestasi                                                                           |                                                       |                                                                                   |                                                                            |                                                                                 |                                             |
| Nomor Pendaftaran<br>Tanggal Pendaftaran<br>Jenis Pendaftaran<br>Jalur Pendaftaran | 2020050004<br>11 Mei 2020 15:19:00<br>Siswa Baru<br>- | NIK / No. KITAS 2<br>Nama Lengkap 4<br>Tempat, Tanggal Lahir (<br>Jenis Kelamin F | 144444444444444<br>Nifa Hidayah<br>Sorontalo, 01 Januari 2006<br>Perempuan | Nama Ibu Kandung<br>Agama & Kepercayaan<br>Kewarganegaraan<br>Finalisasi Data ? | -<br>Islam<br>Indonesia<br>Belum Finalisasi |
| + 2 2 2 4                                                                          | ◆ 🛛 🔳 � Search any substring                          | press escape to clear 0 row                                                       | shown - 0 deleted                                                          | -                                                                               |                                             |
|                                                                                    | Tingkat                                               | Prestasi<br>$\downarrow_{\Sigma}^{A}$ $\downarrow_{\Delta}^{Z}$ « <b>T</b>        | J_Z^A     T                                                                | Penyelenggara                                                                   | Peringkat                                   |
|                                                                                    | Klik Untuk                                            |                                                                                   |                                                                            |                                                                                 |                                             |
|                                                                                    | Mengisi Da                                            | ta                                                                                |                                                                            |                                                                                 |                                             |
|                                                                                    |                                                       |                                                                                   |                                                                            |                                                                                 |                                             |

Untuk mengisi data prestasi silahkan klik tombol Gambar Tambah (+) seperti gambar diatas.

| O PPDB SMA NEGERI 1 AMPANA KI | OTA PENDAFTARAN SISWA BARU DATA P | PRESTASI PERSYARATAN DOKUMEN PERSYARATAN NILAI FINALISASI DATA UBAH KATA SANDI KELUAR |                                          |
|-------------------------------|-----------------------------------|---------------------------------------------------------------------------------------|------------------------------------------|
| Prestasi                      |                                   |                                                                                       |                                          |
| Nomor Pendaftaran             | PROPERTY                          | NEW VALUE                                                                             |                                          |
| Tanggal Pendaftaran           | Jenis *                           | Akademik •                                                                            |                                          |
| Jenis Pendaftaran             | Tingkat *                         | Provinsi *                                                                            |                                          |
| Jalur Pendaftaran             | Prestasi *                        | OSN                                                                                   | isasi                                    |
|                               | Tahun                             | 2 020                                                                                 |                                          |
|                               | Penyelenggara                     | Dinas Pendidikan Provinsi                                                             |                                          |
| NO A Jenis                    | Peringkat                         | 1                                                                                     | Peringkat                                |
| 12 1 <sup>2</sup> × T         |                                   |                                                                                       | 1 <sup>2</sup> / <sub>x</sub> « <b>T</b> |
|                               | ← Cancel C Reset                  | E Save                                                                                |                                          |
|                               |                                   |                                                                                       |                                          |
|                               |                                   |                                                                                       |                                          |
|                               |                                   |                                                                                       |                                          |
|                               |                                   |                                                                                       |                                          |
|                               |                                   |                                                                                       |                                          |
|                               |                                   |                                                                                       |                                          |
|                               |                                   |                                                                                       |                                          |
|                               |                                   |                                                                                       |                                          |
|                               |                                   |                                                                                       |                                          |

Silahkan diisi prestasi yang pernah anda raih di SMP,mulai dari tingkat Sekolah,Kecamatan,Kabupaten,Provinsi,Nasional dan Internasional,Ialu Klik **Save.** 

# C. Menu Persyaratan Dokumen

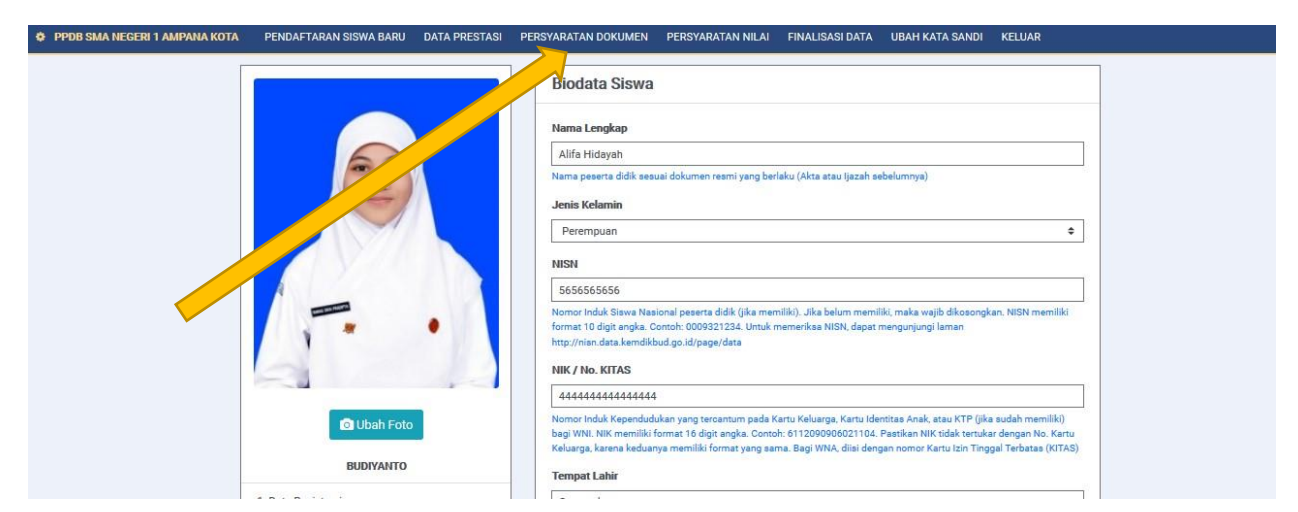

Silahkan Klik Menu **Persyaratan dokumen**, Siapkan berkas yang diperlukan untuk discan lalu diupload.

#### Berikut merupakan tampilan menu Persyaratan dokumen.

| PPDB SMA NEGE                                                                                                    | ERI 1 AMPANA KOTA PENDAFTARAN SISW.                                              | A BARU DATA PRESTASI                       | PERSYARATAN DOKUMEN                                       | PERSYARATAN NILAI                                                        | FINALISASI DATA                         | UBAH KATA SANDI                                                         | KELUAR            |                                             |
|----------------------------------------------------------------------------------------------------|----------------------------------------------------------------------------------|--------------------------------------------|-----------------------------------------------------------|--------------------------------------------------------------------------|-----------------------------------------|-------------------------------------------------------------------------|-------------------|---------------------------------------------|
| Persyaratan                                                                                                    | Dokumen                                                                          |                                            |                                                           |                                                                          |                                         |                                                                         |                   |                                             |
| Nomor Pendaftara<br>Tanggal Pendafta<br>Jenis Pendaftarar<br>Jalur Pendaftaran                                                                                                    | an 2020050004<br>ran 11 Mei 2020 15:19:00<br>N Siswa Baru<br>A firmasi           | NIK / N<br>Nama L<br>Tempat<br>Jenis K     | o. KITAS<br>engkap<br>Tanggal Lahir<br>elamin             | 4444444444444<br>Alifa Hidayah<br>Gorontalo, 01 Januari 200<br>Perempuan | 16                                      | Nama Ibu Kandu<br>Agama & Keperc<br>Kewarganegaraa<br>Finalisasi Data ? | ng<br>ayaan<br>In | -<br>Islam<br>Indonesia<br>Belum Finalisasi |
|                                                                                                    | Image: Search any substant       Image: Search any substant       Nama Persyarat | tring, press escape to clear<br>an Dokumen | 2 rows sh                                                 | own - 0 deleted                                                          | U                                       | kuran Maksimum Dol                                                      | umen              | Keterangan                                  |
| 1 NUPLOF                                                                                                    |                                                                                  |                                            | I <sup>A</sup> <sub>2</sub> I <sup>Z</sup> <sub>A</sub> « | T                                                                        | 1 <sup>A</sup> /2 1 <sup>Z</sup> /A ≪ Υ | ]                                                                       |                   | 12 12 « T                                   |
| Concorrection and inclusing a second second se |                                                                                  |                                            | PDF/JPEG                                                  |                                                                          | 500 Kb                                  |                                                                         |                   |                                             |
| Tombol Upload berkas                                                                                                    |                                                                                  |                                            |                                                           |                                                                          |                                         |                                                                         |                   |                                             |

Untuk upload berkas silahkan klik tombol **Upload** seperti gambar diatas sesuai dengan berkas yg diminta.

Catatan : Harap diperhatikan Ukuran Maksimal Suatu berkas yang akan di upload,apabila suatu dokumen melebihi ukuran yang ditentukan maka berkas tersebut tidak akan bisa diupload.

Apabila berkas yang ingin anda upload melebihi batas yang ditentukan. Silahkan diperkecil/kompres terlebih dahulu.

Untuk Cara Kompres dokumen juga tersedia di Web SMAN 1 Ampana Kota (<u>www.sman1ak.sch.id</u>) silahkan dibaca.

## D. Menu Persyaratan Nilai

| PPDB SMA NEGERI 1 AMPANA KOTA | PENDAFTARAN SISWA BARU | DATA PRESTASI | PERSYARATAN DOKUMEN PERSYARATAN NILAI FINALISASI DATA UBAH KATA SANDI KELUAR                                                                                                    |
|-------------------------------|------------------------|---------------|----------------------------------------------------------------------------------------------------|
|                               |                        |               | Biodata Siswa Nama Lengkap Alifa Hidayah Nama peserta didik sesuai dokumen reami yang berlaku (Akta atau ljazah selok Jenis Kelamin Perempuan                                                                                                    |
|                               | CY A                   |               | NISN Klik Menu                                                                                                    |
|                               | 1                      | •             | Nomor Induk Siswa Nasional peserta didik (jika memiliki). Jika belum memiliki, maka wajib dikosongkan. NISN memiliki<br>forma: 10 digit angka. Contoh: 0009321234. Umuk memerikas NISN, depat mengunjungi laman<br>http://nian.data.kemdikbud.go.ld/page/data                                                                                                    |
|                               | 2                      |               | NIK / No. KITAS                                                                                                    |
|                               |                        |               | 44444444444444444                                                                                                    |
|                               | 🖸 Ubah Foto            |               | Nomor Induk Kapendudukan yang tercantum pada Kartu Keluurga, Kartu Identitas Anak, atatu KPT (jika sudah memilki)<br>bagi VNNL NIK memilihi format 16 digit angka. Contoh: 61 12096906021104. Pasetikan NIK tidak tertukar dengan No. Kartu<br>Kelalanga, karena keduanga memiliki format yang aama. Bagi WNA, diai dengan nomor Kartu Izin Tingual Tarbataa (NTAS) |
|                               | BUDIYANTO              |               | Tempat Lahir                                                                                                    |

Silahkan Klik Tombol Input Nilai Sesuai dengan Mata Pelajaran yang diminta

| PPDB SMA NEGERI 1 AMP | ANA KOTA PENDAFTARAN SISWA BARU                   | DATA PRESTASI PERSYARATAN DOKUN       | IEN PERSYARATAN NILAI FINALISASI DAT            | A UBAH KATA SANDI KELUAR |                                                         |  |
|-----------------------|---------------------------------------------------|---------------------------------------|-------------------------------------------------|--------------------------|---------------------------------------------------------|--|
| Persyaratan Nilai     |                                                   |                                       |                                                 |                          |                                                         |  |
| Nomor Pendaftaran     | 2020050004                                        | NIK / No. KITAS                       | 444444444444444                                 | Nama Ibu Kandung         |                                                         |  |
| Tanggal Pendaftaran   | 11 Mei 2020 15:19:00                              | Nama Lengkap                          | Alifa Hidayah                                   | Agama & Kepercayaan      | Islam                                                   |  |
| Jenis Pendaftaran     | Siswa Baru                                        | Tempat, Tanggal Lahir                 | Gorontalo, 01 Januari 2006                      | Kewarganegaraan          | Indonesia                                               |  |
| Jalur Pendaftaran     | Zonasi                                            | Jenis Kelamin                         | Perempuan                                       | Finalisasi Data ?        | Belum Finalisasi                                        |  |
|                       | X     X     X     X     X     X     X     X     X | ss escape to clear 1 row<br>Penilaian | shown - 0 deleted Persyaratan Nilai I12 I26 K T | Nilai Rata-Rata          | Total Nilai           12         13         4         T |  |
|                       | iai Rapor Matematika Kelas 9 Semester Genap       |                                       | 75                                              |                          | 0 0                                                     |  |
|                       |                                                   |                                       |                                                 |                          | 0 0                                                     |  |
|                       | Klik To                                           | ombol Input Nilai                     | ]                                               |                          |                                                         |  |

| PPDB SMA NEGERI 1 AMPANA K               | OTA PENDAFTARAN SISWA BARU DA        | ATA PRESTASI PERSYARATAN DOKUMEN | PERSYARATAN NILAI FINALISASI DATA | UBAH KATA SANDI KELUAR |                                      |
|------------------------------------------|--------------------------------------|----------------------------------|-----------------------------------|------------------------|--------------------------------------|
| Persyaratan Nilai                        | Edit 'STUDENT ASSESSMENTS'           |                                  |                                   |                        |                                      |
|                                          | PROPERTY                             | NEW VALUE                        |                                   |                        |                                      |
| Nomor Pendaftaran<br>Tanggal Pendaftaran | Nilai *                              |                                  |                                   | 8                      | 5.00                                 |
| Jenis Pendaftaran<br>Jalur Pendaftaran   | ← Cancel 😂 Reset                     |                                  |                                   | 🖺 Save 🍵 De            | isasi                                |
|                                          | 🗴 🔳 💿 Search any substring, press es | scape to clear 1 row showr       | - O deleted                       |                        |                                      |
| NO A                                     | Jenis Pen                            | ilaian                           | Persyaratan Nilai                 | Nilai Rata-Rata        | Total Nilai                          |
| 12 17                                    | « <b>T</b>                           |                                  | 12 12 « <b>T</b>                  |                        | $1^{\circ}_{\Sigma}$ $1^{z}_{A}$ « T |
| 1 Cr INPUT NILAI Nilai Rapo              | or Matematika Kelas 9 Semester Genap |                                  | 75                                | 0                      | 0                                    |
|                                          |                                      |                                  |                                   | 0                      | 0                                    |
| L                                        |                                      |                                  |                                   |                        |                                      |
|                                          |                                      |                                  |                                   |                        |                                      |

Isikan Nilai sesuai dengan nilai yang anda dapatkan lalu klik save.

### LANGKAH 4

Apabila seluruh data dan persyaratan telah di lengkapi, Silahkan Klik Menu Finalisasi Data.

|             |   | Biodata Siswa                                                                                                    |
|-------------|---|----------------------------------------------------------------------------------------------------|
|             |   | Nama Lengkap                                                                                                    |
|             |   | Alifa Hidayah                                                                                                    |
|             |   | Nama peserta didik sesusi dokumen reami yang berlaku (Akta atau Ijazah sebelumnya)<br>Jenis Kelamin                                                                                                    |
|             |   | Perempuan                                                                                                    |
| A YOU       |   | Klik Menu                                                                                                    |
| A           |   | 5656565656                                                                                                    |
| 1           | • | Nonro Induk Siteva Vasional peetra dalk (jika memilik). Jika balum memiliki, maka wajb dikosongkan. NISN memiliki<br>format 10 digit angka. Control: 000921234. Umuk memerikas NISN, dapat mengunjungi laman<br>http://max.doi.org/apae/data                                                                                                    |
|             |   | NIK / No. KITAS                                                                                                    |
|             |   | 4444444444444                                                                                                    |
| 🖸 Ubah Foto |   | Nomor Induk Kependudukan yang tercamum pada Kartu Keluarga, Kartu Identitas Anak, atau KTP (jika sudah memiliki)<br>bagi WNN. NIK memiliki format 16 digit angka. Contoh: 6112000906021104. Pastikan NIK tidak terukar dengan No. Kartu<br>Keluarga, karana keduang memiliki format yang asam. Bagi WNA, di idi edngan nomer. Kartu Izi Tinggal Terbatas (KTAS) |
| BUDIYANTO   |   |                                                                                                    |

Tampilan Menu Finalisasi Data.

|           |         | <b>FIN</b> | ALISASI DATA                                                |                                                             |               |              |                                 |              |                                                                 |         |                                                             |
|-----------|---------|------------|-------------------------------------------------------------|-------------------------------------------------------------|---------------|--------------|---------------------------------|--------------|-----------------------------------------------------------------|---------|-------------------------------------------------------------|
|           |         | REGI       | STRASI PESERTA DIDI                                         | к                                                           |               |              |                                 |              |                                                                 |         |                                                             |
|           |         | Nomo       | r Pendaftaran                                               |                                                             | 2020050004    | 4            |                                 |              |                                                                 |         |                                                             |
|           |         | Gelom      | bang Pendaftaran                                            |                                                             | Pendaftarar   | n            |                                 |              |                                                                 |         |                                                             |
|           |         | Jenis I    | Pendaftaran                                                 |                                                             | Siswa Baru    |              |                                 |              |                                                                 |         |                                                             |
|           |         | Tangg      | al Pendaftaran                                              |                                                             | 11 Mei 2020   | 0 15:19:00   |                                 |              |                                                                 |         |                                                             |
|           |         | Jalur P    | Pendaftaran                                                 |                                                             | Zonasi        |              |                                 |              |                                                                 |         |                                                             |
|           |         | Progra     | am Kelas Pilihan                                            |                                                             | UMUM          |              |                                 |              |                                                                 |         |                                                             |
|           |         | Asal S     | iekolah                                                     |                                                             | SMPN 1 AM     | IPANA        |                                 |              |                                                                 |         |                                                             |
|           |         | Nomo       | r Peserta Ujian                                             |                                                             | -             |              |                                 |              |                                                                 |         |                                                             |
|           |         | Nomo       | r Seri Ijazah                                               |                                                             | -             |              |                                 |              |                                                                 |         |                                                             |
|           |         | Nomo       | r Seri SKHUS                                                |                                                             |               |              |                                 |              |                                                                 |         |                                                             |
|           |         | BIOD       | ATA SISWA                                                   |                                                             |               |              |                                 |              |                                                                 |         |                                                             |
|           |         | Nama       | Lengkap                                                     |                                                             | Alifa Hidaya  | ah           |                                 |              |                                                                 |         |                                                             |
|           |         | Jenis I    | Kelamin                                                     |                                                             | Laki-laki     |              |                                 |              |                                                                 |         |                                                             |
|           |         | NISN       |                                                             |                                                             | 565656565     | 6            |                                 |              |                                                                 |         |                                                             |
|           |         | NIK / N    | No. KITAS                                                   |                                                             | 444444444     | 444444       |                                 |              |                                                                 |         |                                                             |
|           |         | Tempa      | at, Tanggal Lahir                                           |                                                             | Gorontalo, 0  | 01 Januari : | 2006                            |              |                                                                 |         |                                                             |
|           |         | Nomo       | r Registasi Akta Lahir                                      |                                                             | -             |              |                                 |              |                                                                 |         |                                                             |
|           |         | Agama      | a & Kepercayaan                                             |                                                             | Islam         |              |                                 |              |                                                                 |         |                                                             |
|           |         | Kewar      | ganegaraan                                                  |                                                             | Indonesia     |              |                                 |              |                                                                 |         |                                                             |
|           |         | Berket     | butuhan Khusus                                              |                                                             | Tidak Ada     |              |                                 |              |                                                                 |         |                                                             |
|           |         | Tempa      | at Tinggal                                                  |                                                             | Bersama Or    | rang tua     |                                 |              |                                                                 |         |                                                             |
|           |         |            |                                                             |                                                             |               |              |                                 |              |                                                                 |         |                                                             |
|           |         | 2          | KIP/KIS/Surat Keteranga                                     | an dari Kelurahan                                           | PD            | F/JPEG       |                                 | 500 Kb       |                                                                 | В       | lelum                                                       |
|           |         | 3          | Kartu Keluarga                                              |                                                             | PD            | F/JPEG       |                                 | 500 Kb       |                                                                 | B       | lelum                                                       |
|           |         |            |                                                             |                                                             |               |              |                                 |              |                                                                 |         |                                                             |
|           |         | PERSY      | ARATAN NILAI                                                |                                                             |               |              |                                 |              |                                                                 |         |                                                             |
|           |         | R          | e e 2 f ÷                                                   | 🗵 🔳 🗢 Sear                                                  | ch any substr | ing, press e | escape to ( 1                   | row shown -  | 0 deleted                                                       |         |                                                             |
|           |         | NO         |                                                             | Jenis Penilaian                                             |               |              | Persyarat                       | an Nilai     | Nilai Rata-Rata                                                 |         | Total Nilai                                                 |
|           |         |            | I <sup>A</sup> <sub>Z</sub> I <sup>Z</sup> <sub>A</sub> ≪ ▼ |                                                             |               |              | I <sup>A</sup> I <sup>Z</sup> « | т            | 1 <sup>A</sup> / <sub>2</sub> 1 <sup>Z</sup> / <sub>A</sub> « T | 1       | A IA « T                                                    |
|           |         | 1          | Nilai Rapor Matematika                                      | Kelas 9 Semester Genap                                      |               | 7            | 5                               |              | 85.                                                             | 00      | 85.00                                                       |
|           |         |            |                                                             |                                                             |               |              |                                 |              | 85                                                              | 00      | 85.00                                                       |
|           |         |            | l                                                           |                                                             |               |              |                                 |              | 03.                                                             |         | 03.00                                                       |
|           |         | PREST      | TASI                                                        |                                                             |               |              |                                 |              |                                                                 |         |                                                             |
|           |         |            | e e 2 f :                                                   | ⊠ 🔳 🏟 Sear                                                  | ch any substr | ing, press e | escape to 1                     | row shown -  | 0 deleted                                                       |         |                                                             |
|           |         | NO         | Jenis                                                       | Tingkat                                                     | Pres          | stasi        | Ta                              | hun          | Penyelenggara                                                   |         | Peringkat                                                   |
|           |         |            | I <sup>A</sup> <sub>Z</sub> I <sup>Z</sup> <sub>A</sub> ≪ ▼ | l <sup>2</sup> <sub>2</sub> l <sup>2</sup> <sub>A</sub> ≪ ▼ |               | « T          | Iž IX                           | « <b>T</b>   | 12 17 « <b>T</b>                                                |         | l <sup>A</sup> <sub>Z</sub> l <sup>Z</sup> <sub>A</sub> ≪ ▼ |
|           |         | 1          | Akademik                                                    | Akademik                                                    | OSN           |              | 2020                            |              | Dinas Pendidikan Provins                                        | 1       | 1                                                           |
|           |         |            |                                                             |                                                             |               |              | 1                               |              |                                                                 | _       | 1                                                           |
|           |         | 🔽 Say      | ya yang tercantum diat                                      | as menyatakan bahwa                                         | data yang s   | saya isika   | n adalah be                     | nar, dan say | a menyatakan mengikut                                           | i prose | es Penerimaan Peserta                                       |
| entang H  | Intuk 🛏 | Did        | lik Baru SMA NEGERI 1                                       | AMPANA KOTA tahur                                           | 2020 secar    | ra sadar d   | lan bersedia                    | mematuhi     | peraturan yang berlaku d                                        | lengar  | n segala konsekuensin                                       |
|           |         | Jika       | a dikemudian hari data                                      | yang saya unggah tid                                        | ak sesuai de  | engan dat    | a sebenarny                     | /a, maka say | ya bersedia mendapat s                                          | anksi s | sesuai peraturan yang                                       |
| nalicaci  |         | ber        | laku.                                                       |                                                             |               |              |                                 |              |                                                                 |         |                                                             |
| 110112021 |         |            |                                                             |                                                             |               |              |                                 |              |                                                                 |         |                                                             |
|           |         | A SI       | IMPAN                                                       |                                                             |               |              |                                 |              |                                                                 |         |                                                             |
|           |         |            |                                                             |                                                             |               |              |                                 |              |                                                                 |         |                                                             |

Untuk Melakukan Finalisasi data, silahkan di klik (centang) Bagian pernyataan siswa di bagian paling bawah lalu klik **Simpan.** 

Catatan : Harap Perhatikan Kembali seluruh data dan persyaratan anda sebelum melakukan finalisasi data,karena apabila telah melakukan finalisasi,seluruh data dan persyaratan yang telah anda masukan tidak dapat dirubah Kembali.

Setelah melakukan finalisasi data, Siswa wajib download Bukti Pendaftaran dengan cara. Klik Menu Pendataran Siswa Baru.

| PPDB SMA NEGERI 1 AMPANA KOTA | PENDAFTARAN SISWA BARU DATA PRESTASI | PERSYARATAN DOKUMEN PERSYARATAN NILAI FINALISASI DATA UBAH KATA SANDI KELUAR                                             |
|-------------------------------|--------------------------------------|----------------------------------------------------------------------------------------------------|
| -                             | C Ubah Foto<br>ALIFA HIDAYAH         | Propinsi Sekolah Asal Sulawesi Tengah Kota / Kabupaten Sekolah Asal Tojo Una - Una Tahun Lukus                           |
| -                             | 2. Biodata Siswa                     | 2020<br>Nomor Peserta Ulian                                                                                              |
|                               | 3. Data Alamat                       | Nomor peserta ujian adalah 20 Digit yang tertera dalam SiKHU (Format Baku 2-12-02-01-001-002-7), diai bagi peserta didik |
|                               | 4. Data Ayah Kandung                 | jenjang SMP<br>Nemer Seri listah                                                                                         |
|                               | 5. Data Ibu Kandung                  |                                                                                                    |
|                               | 6. Data Wali                         | Nomor seri ijazah diiai 16 Digit yang tertra di Ijazah SD - diiai Bagi PD Jenjang SMP & SMA/SMK                          |
|                               | 7. Data Kontak                       | Nomor Seri SKHUS                                                                                                    |
|                               | 8. Data Periodik                     | Nomor seri SKHUS diisi 16 Digit yang tertra di SKHU SD - diisi Bagi PD Jenjang SMP & SMA/SMK                             |
|                               | 9. Cetak Kartu Informasi Akun        |                                                                                                    |
|                               | 10. Cetak Formulir Pendaftaran       |                                                                                                    |
|                               | 11. Cetak Hasil Seleksi              |                                                                                                    |

Lalu Klik Menu Cetak Kartu Informasi Akun dan Cetak Formulir Pendaftaran. Filenya secara otomatis akan terdownload. File ini nantinya akan diminta sebagai salah 1 persyaratan pemasukan berkas secara manual di sekolah.

# LANGKAH 5

Pada saat Jadwal Hasil Seleksi, siswa dapat mengetahui hasil kelulusan pendaftaran dengan cara masuk ke Menu **Pendaftaran Siswa Baru** lalu klik **Cetak Hasil Seleksi**.

| PPDB SMA NEGERI 1 AMPANA KOTA | PENDAFTARAN SISWA BARU DATA PRESTASI | PERSYARATAN DOKUMEN PERSYARATAN NILAI FINALISASI DATA UBAH KATA SANDI KELUAR                                                            |
|-------------------------------|--------------------------------------|----------------------------------------------------------------------------------------------------|
|                               |                                      | Propinsi Sekolah Asal                                                                                                    |
|                               |                                      | Sulawesi Tengah                                                                                                    |
|                               | O Ubah Foto                          | Kota / Kabupaten Sekolah Asal                                                                                                    |
|                               | ALIFA HIDAYAH                        | Tojo Una - Una                                                                                                    |
| -                             |                                      | Tahun Lulus                                                                                                    |
| -                             | 1. Data Registrasi                   | 2020                                                                                                    |
|                               | 2. Biodata Siswa                     | Nomor Peserta Ujian                                                                                                    |
|                               | 3. Data Alamat                       |                                                                                                    |
|                               | 4. Data Ayah Kandung                 | Nomor peserta ujian adalah 20 Digit yang tertera dalam SKHU (Format Baku 2-12-02-01-001-002-7), diisi bagi peserta didik<br>jenjang SMP |
|                               | 5. Data Ibu Kandung                  | Nomor Seri Ijazah                                                                                                    |
|                               | 6. Data Wali                         | Nomor seri ijazah diisi 16 Digit yang tertra di Ijazah SD - diisi Bagi PD Jenjang SMP & SMA/SMK                                         |
|                               | 7. Data Kontak                       | Nomor Seri SIGHUS                                                                                                    |
|                               | 8. Data Periodik                     | Nomor seri SKHUS diisi 16 Digit yang tertra di SKHU SD - diisi Bagi PD Jenjang SMP & SMA/SMK                                            |
|                               | 9. Cetak Kartu Informasi Akun        |                                                                                                    |
|                               | 10. Cetak Formulir Pendaftaran       | A Simpan                                                                                                    |
|                               |                                      |                                                                                                    |

Maka Secara Otomatis akan terdownload surat hasil penerimaan siswa baru anda.

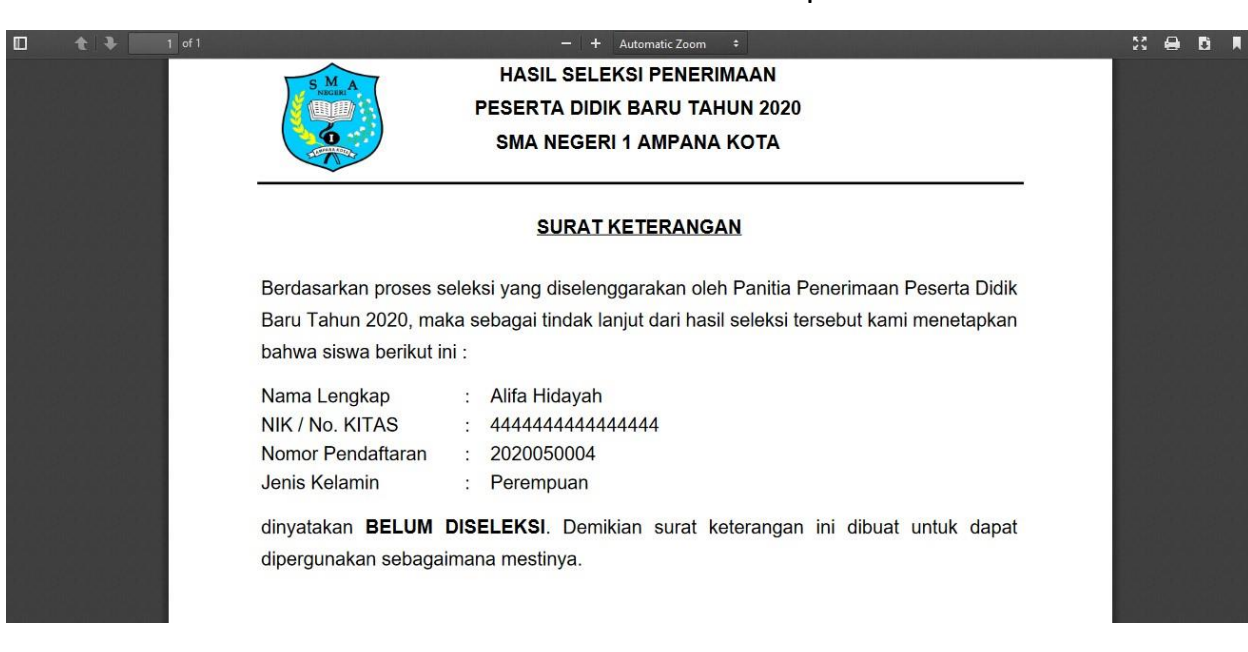

Sekian dan Terimakasih